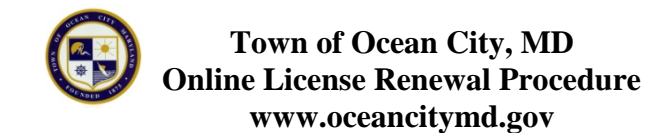

## **STARTING HERE:**

| Town of                                                                               | f Ocean City   Business Licenses                                                                                                    | Contact Us   Create New User   Login |
|---------------------------------------------------------------------------------------|----------------------------------------------------------------------------------------------------|--------------------------------------|
| Business License Application Home License Information Renew License Explore a License | Welcome to Town of Ocean City<br><b>Click2Gov</b> Business Licenses.<br>Enables citizens to complete routine tasks<br>associated with business and occupational<br>licenses using the SunGard Public Sector<br>Click2Gov Business Licenses application.<br>Citizens can search for licenses, renew<br>licenses, and pay for them, as well as perform<br>"what if" scenarios to determine the impact of<br>changes on a license. | Eq.                                  |
| City Hall - Hours: Monday-Friday 8:00 a.m 5<br>SUNGARD® PUBLIC SECTOR - @             | 500 p.m Phone: 410-289-8221<br>01990 - 2015. All Rights Reserved. SunGard Public Sector, 1000 Business Center Drive, Lake M                                                                                                    | lary, FL 32746                       |

• Click on "License Information" located on the left. <u>DO NOT</u> click on Renew License.

You will receive this screen:

| Town of                                                                                  | Ocean City   Business Licenses Contact Us   Create New User   Login                                                                   |
|------------------------------------------------------------------------------------------|----------------------------------------------------------------------------------------------------|
| Business License Application<br>Home                                                     | License Inquiry * = Required                                                                                                    |
| License Information<br>Renew License                                                     | Search By: Business Name                                                                                                    |
| Explore a License                                                                        | Search Criteria  * Business Name: Search                                                                                              |
| City Hall - Hours: Monday-Friday 8:00 a.m 5:0<br>SUNGARD <sup>©</sup> PUBLIC SECTOR - ©1 | 10 p.m Phone: 410-289-8221<br>990 - 2015. All Rights Reserved. SunGard Public Sector, 1000 Business Center Drive, Lake Mary, FL 32746 |

- Under the "License Inquiry", select the appropriate search type such as "Business Name", "Business Owner Name", "Business Address", "Business Zip" or "License Number" as it appears on your old license. For this example we have selected "Business Name".
- Under "Search Criteria", enter the information you want to search. For purposes here, we are using the Business Owner Name. For this example we are using the lastname: Doe
- Click on Search

You will receive a screen showing a list of the search criteria

• Select the correct listing by clicking on the name as it appears in blue. For this example, we selected Doe, John with license number: 15-00022726

You will receive this page:

| ne<br>ense Information<br>ew License<br>lore a License<br>lore a License<br>bowing 1 to 1 of 1 entries<br>License Number<br>↓<br>Classification<br>↓<br>Classification<br>↓<br>Classification<br>↓<br>↓<br>Classification<br>↓<br>↓<br>↓<br>↓<br>↓<br>↓<br>↓<br>↓<br>↓<br>↓<br>↓<br>↓<br>↓ |
|----------------------------------------------------------------------------------------------------|
| License Number     Classification     Statum       new License     15-00022728     RENTAL OF SINGLE DWELLING UNIT     PAYMENT PENDIN       plore a License     Showing 1 to 1 of 1 entries     Statum     Statum                                                                           |
| enew License 15-00022728 RENTAL OF SINGLE DWELLING UNIT PAYMENT PENDIN<br>Showing 1 to 1 of 1 entries                                                                                                    |
| xplore a License                                                                                                    |
| plote a License                                                                                                    |
| View report with all licenses matching this criteria »                                                                                                    |

• Click on the license number which appears in blue.

You will receive this screen:

| Town of                                       | Ocean City                                             | Busines           | ss Licenses                              | Contact U   | s   Create New User   Login |  |  |
|-----------------------------------------------|--------------------------------------------------------|-------------------|------------------------------------------|-------------|-----------------------------|--|--|
|                                               |                                                        |                   |                                          |             |                             |  |  |
| Business License Application                  | Public License I                                       | nformatic         | n                                        |             |                             |  |  |
| Home                                          | Renew                                                  |                   |                                          |             |                             |  |  |
| License Information                           | License Number:                                        | 15-00022728       |                                          |             |                             |  |  |
| Renew License                                 | Business Control:                                      | 0068611           |                                          |             |                             |  |  |
|                                               | Location ID:                                           | 000065641         |                                          |             |                             |  |  |
| Explore a License                             | Business Information                                   |                   |                                          |             |                             |  |  |
|                                               | Business Name:                                         | DOE, JOHN         |                                          |             |                             |  |  |
|                                               | Business Address:                                      | 301 BALTIMO       | RE AVE OCEAN CITY MD 21842               |             |                             |  |  |
|                                               | Mailing Address: 301 BALTIMORE AVE OCEAN CITY MD 21842 |                   |                                          |             |                             |  |  |
|                                               | Owner Name:<br>Date Opened:<br>Contractor Flag:        |                   |                                          |             |                             |  |  |
|                                               |                                                        |                   |                                          |             |                             |  |  |
|                                               |                                                        |                   |                                          |             |                             |  |  |
|                                               | Type of Ownership:                                     |                   |                                          |             |                             |  |  |
|                                               | Status: Active                                         |                   |                                          |             |                             |  |  |
|                                               | License Information                                    |                   |                                          |             |                             |  |  |
|                                               | Classification:                                        | 0100 - RENTA      | L OF SINGLE DWELLING UNIT                |             |                             |  |  |
|                                               | License Status, Date:                                  | PAYMENT PE        | NDING, 03/09/2016                        |             |                             |  |  |
|                                               | Appl, Issue Date:                                      | 03/09/2016, 03    | /09/2016                                 |             |                             |  |  |
|                                               | License Valid Thru Date:                               | 04/30/2016        |                                          |             |                             |  |  |
|                                               | Additional Requireme                                   | nts               |                                          |             |                             |  |  |
|                                               |                                                        |                   |                                          |             |                             |  |  |
|                                               | Code Desc<br>⇔                                         | ription<br>\$     | Document Number                          |             | Expiration Date             |  |  |
|                                               |                                                        |                   |                                          | 0           |                             |  |  |
|                                               | Showing 1 to 1 of 1 entrie                             | s                 |                                          |             |                             |  |  |
|                                               |                                                        |                   |                                          |             |                             |  |  |
| City Hall - Hours: Monday-Friday 8:00 a.m 5:0 | 0 p.m Phone: 410-289-8221                              |                   |                                          |             |                             |  |  |
| SUNGARD® PUBLIC SECTOR - ©1                   | 1990 - 2015. All Rights Reserved. Su                   | nGard Public Sect | or, 1000 Business Center Drive, Lake Mar | y, FL 32746 |                             |  |  |

• Click on "Renew" which appears in blue under Public License Information in the upper left hand corner

You will receive this screen:

| Business License Application | Renew License                 |        |
|------------------------------|-------------------------------|--------|
| Home                         | * = Required                  |        |
| icense Information           | * License Number: 15 00022728 |        |
| Renew License                | * Pin:                        |        |
| Explore a License            |                               | Search |
|                              |                               |        |
|                              |                               |        |
|                              |                               |        |
|                              |                               |        |
|                              |                               |        |
|                              |                               |        |

- Enter your pin number. Your pin number can be found on the renewal letter that was sent to you.
- Click on Search.

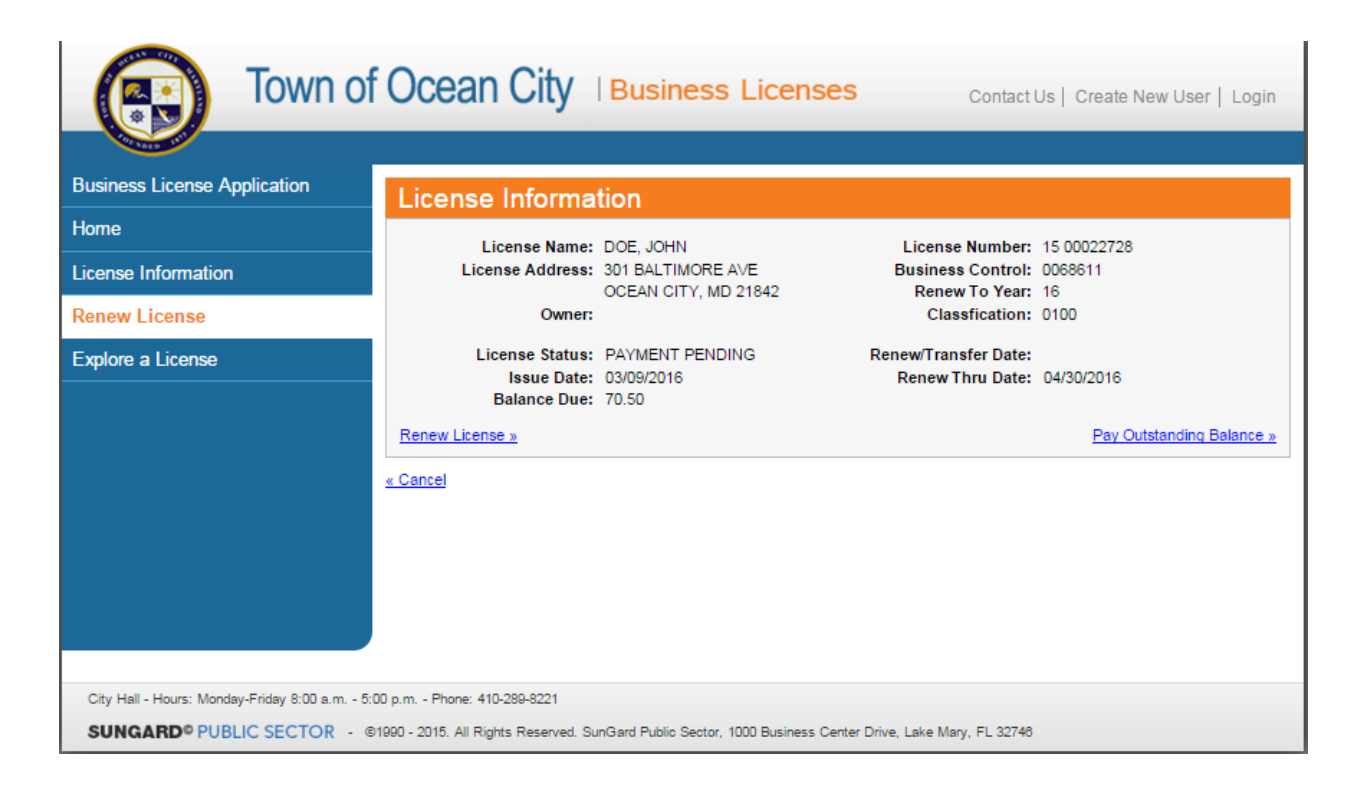

• Click on Renew License

| Town o                                                                 | f Ocean City                                                            | Business Licenses                                                                   | Contact Us   Create New User   Login           |
|------------------------------------------------------------------------|-------------------------------------------------------------------------|-------------------------------------------------------------------------------------|------------------------------------------------|
| Business License Application                                           | Review Renewa                                                           | I Information                                                                       |                                                |
| License Information                                                    | * = Required<br>License Name:                                           | DOE, JOHN                                                                           | License Number: 15 00022728                    |
| Renew License                                                          | License Address:                                                        | 301 BALTIMORE AVE<br>OCEAN CITY, MD 21842                                           | Business Control: 0068611<br>Renew To Year: 16 |
| Explore a License                                                      | Please carefully review and a<br>* Renewal Period:<br>* Gross Receipts: | djust the Renewal Period and Gross Re<br>One year - May, 2016 thru April, 3<br>0.00 | ceipts below for this license                  |
|                                                                        |                                                                         |                                                                                     |                                                |
| City Hall - Hours: Monday-Friday 8:00 a.m 5 SUNGARD® PUBLIC SECTOR - 0 | i:00 p.m Phone: 410-289-8221<br>©1990 - 2015. All Rights Reserved. Su   | inGard Public Sector, 1000 Business Center                                          | Drive, Lake Mary, FL 32746                     |

Click Continue

You will receive this screen:

| Town o                                      | f Ocean City                      | Business Lic                            | enses                         | Contact Us   Create New U                       | Jser   Login |
|---------------------------------------------|-----------------------------------|-----------------------------------------|-------------------------------|-------------------------------------------------|--------------|
| Business License Application                | Additional Char                   | jes                                     |                               |                                                 |              |
| License Information                         | License Name:<br>License Address: | DOE, JOHN<br>301 BALTIMORE AVE          | Licen<br>Busin                | nse Number: 15 00022728<br>ess Control: 0068611 |              |
| Renew License                               | Owner:                            | OCEAN CITY, MD 21642                    | C                             | lassfication: 0100                              |              |
| Explore a License                           | Please carefully review           | and adjust the Additional Cl<br>License | harges below for this         |                                                 |              |
|                                             | Description                       | Quantity                                | Unit Charge                   | Unit Of Measurement                             | Total        |
|                                             | NOISE PERMIT                      | 1.00                                    | \$25.00                       |                                                 | \$25.00      |
|                                             | Total                             |                                         |                               |                                                 | \$25.00      |
| City Hall - Hours: Monday-Friday 8:00 a.m 5 | 00 p.m Phone: 410-289-8221        | inCard Bublic Scalar (1995 Bu           | viewer Cardeo Drivo 1 - 11- 1 | Mary El 20748                                   | Continue     |

• Click Continue

| Town of                                                                     | Ocean City                                                                                                    | Business Licenses                                                                   | Contact Us   Create New Use                                                   | r   Login         |
|-----------------------------------------------------------------------------|----------------------------------------------------------------------------------------------------|-------------------------------------------------------------------------------------|-------------------------------------------------------------------------------|-------------------|
| Business License Application                                                | Amount Fixed                                                                                                    |                                                                                     |                                                                               |                   |
| Home<br>License Information                                                 | License Name:<br>License Address:                                                                                                    | DOE, JOHN<br>301 BALTIMORE AVE<br>OCEAN CITY, MD 21842                              | License Number: 15 00022728<br>Business Control: 0068611<br>Renew To Year: 16 |                   |
| Renew License                                                               | Owner:                                                                                                    |                                                                                     | Classfication: 0100                                                           |                   |
| Explore a License                                                           | Exemption:<br>Transaction Date:<br>Renewal Charge:<br>Penalty Charge:<br>Additional Charges:<br>Interest Charge:<br>Less: Exemption:<br>Less: Paid:<br>Total Charges: | \$0.00<br>03/10/2016<br>\$116.00<br>\$0.00<br>\$25.00<br>\$0.00<br>\$0.00<br>\$0.00 |                                                                               |                   |
|                                                                             |                                                                                                    |                                                                                     |                                                                               | <u>Pay Bill »</u> |
| City Hall - Hours: Monday-Friday 8:00 a.m 5:0<br>SUNGARD® PUBLIC SECTOR - © | 00 p.m Phone: 410-289-8221<br>1990 - 2015. All Rights Reserved. Su                                                                                                    | nGard Public Sector, 1000 Business Center Dr                                        | ive, Lake Mary, FL 32748                                                      |                   |

• Click on Pay Bill in the lower right hand corner

| Town of                                                                                           | Ocean City   Business Licenses Contact Us   Create New User   Login                                                                                                    |
|---------------------------------------------------------------------------------------------------|----------------------------------------------------------------------------------------------------|
| Business License Application<br>Home<br>License Information<br>Renew License<br>Explore a License | 1. Payment       2. Charges       3. Review       4. Receipt         Payment Information         * = Required         Please complete the fields below with your payment information. The cardholder name must appear exactly as it does on your credit card. Also, be sure to use the billing address of the credit card as it appears on your statement.         Image: Image: Im |
|                                                                                                   | Card Details  Card Number  Card Number  Card Security Code  First Name Middle Initial                                                                                                    |
|                                                                                                   | Billing Address  *Address  *City  *State *ZIP Code Continue                                                                                                    |
| City Hall - Hours: Monday-Friday 8:00 a.m 5:<br>SUNGARD <sup>®</sup> PUBLIC SECTOR - ©            | <mark>Cancel</mark><br>30 p.m Phone: 410-289-8221<br>1990 - 2015. All Rights Reserved. SunGard Public Sector, 1000 Business Center Drive, Lake Mary, FL 32748                                                                                                    |

- Enter your credit card details, cardholder name and billing address.Click Continue

You will receive this screen:

| Town o                                                                  | f Ocean City                                                       | Business Licer                                                               | ises                      | Contact Us   Create New Us | ser   Login |
|-------------------------------------------------------------------------|--------------------------------------------------------------------|------------------------------------------------------------------------------|---------------------------|----------------------------|-------------|
| Business License Application                                            | 1. Payment                                                         | 2. Charges                                                                   | 3. Review                 | 4. Receipt                 |             |
| Home                                                                    | Review Payme                                                       | ent and Charge Info                                                          | ormation                  |                            |             |
| License Information                                                     | Bill 1                                                             | To <b>10</b>                                                                 |                           |                            |             |
| Renew License                                                           |                                                                    | Expires 10/2016                                                              |                           |                            |             |
| Explore a License                                                       | Billing Nan<br>Billing Addre<br>Total Amount Di                    | ne <b>(Caracterization)</b><br>ss 301 N Baltimore Avenue, Oce<br>ue \$141.00 | ean City, MD 21842        |                            |             |
|                                                                         | Application Fees                                                   |                                                                              |                           |                            |             |
|                                                                         |                                                                    | Fee<br>\$                                                                    |                           | Amount<br>\$               |             |
|                                                                         | 15-00022728                                                        |                                                                              |                           |                            | \$141.00    |
|                                                                         | Total Application Fees                                             |                                                                              |                           |                            | \$141.00    |
|                                                                         | Cancel                                                             | uies                                                                         |                           | Back                       | Submit      |
| City Hall - Hours: Monday-Friday 8:00 a.m 5<br>SUNGARD® PUBLIC SECTOR - | 5:00 p.m Phone: 410-289-8221<br>©1990 - 2015. All Rights Reserved. | SunGard Public Sector, 1000 Busines                                          | ss Center Drive, Lake Mar | y, FL 32748                |             |

- Click Submit
- You will receive notification that your payment was received.